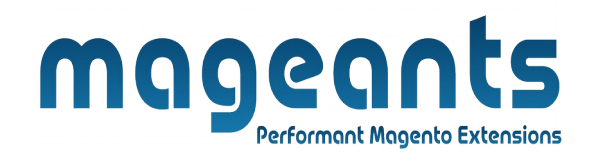

### mageants

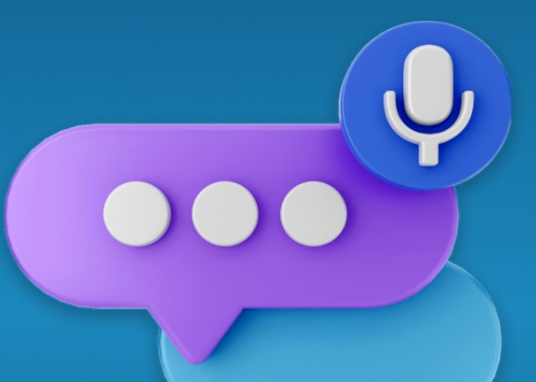

# **VOICE SEARCH**

MAGENTO 2

Voice Search – Magento 2 USER MANUAL

Supported Version: 2.2, 2.3, 2.4

www.mageants.com

support@mageants.com

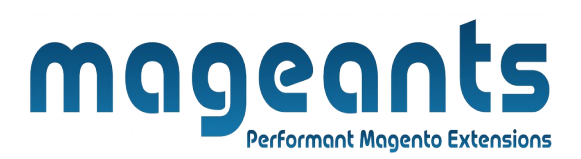

## **Table Of Contents**

| Preface3                                                 |
|----------------------------------------------------------|
| Installation4                                            |
| Option 1: Magento 2 install extension using COMMAND LINE |
| Back-end Example6                                        |
| Front-end Example7                                       |

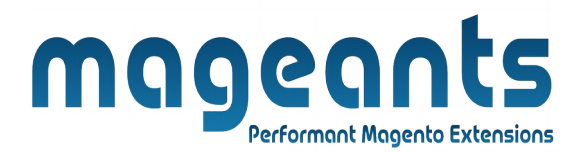

### **Preface:**

Magento by default does not allows you to **Voice Search**, for that our Mageants team work on it and develop module which allows **Voice Search**.

**Voice Search extension** for Magento was launched by Mageants is a perfect solution that improves your searching system.

Our Search extension brings the most benefits for your customer in terms of finding preferred product.

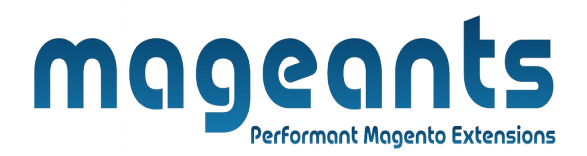

## Installation:

There are two ways of installing extension in magento2.

Using COMMAND LINE.
Manually install extension.

**Option 1:** Magento 2 install extension using COMMAND LINE (Recommended).

Follow below steps to install extension from the command line.

**Step 1:** Download the extension and unzip it.

**Step 2:** Upload it to code directory in your magento installation's app directory.

If code directory does not exists then create.

**Step 3:** Disable the cache under System  $\rightarrow$  Cache Management.

**Step 4:** Enter the following at the command line: php bin/magento setup:upgrade php bin/magento setup:static-content:deploy

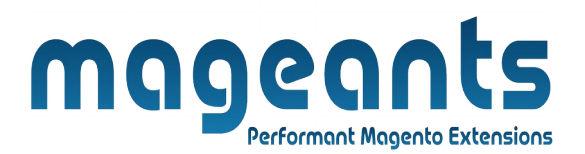

**Option 2:** Magento 2 install extension manually.

**Step 1:** Download the extension and unzip it.

**Step 2:** Upload it to code directory in your magento installation's app directory.

If code directory does not exists then create.

**Step 3:** Disable the cache under System  $\rightarrow$  Cache Management Edit app/etc/config.php file and add one line code: 'Mageants\_VoiceSearch'  $\rightarrow$  1

**Step 4:** Disable the cache under System → Cache Management

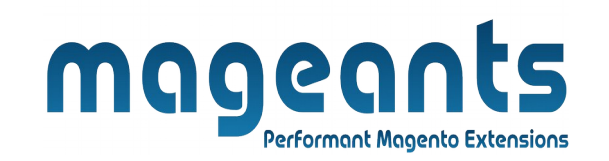

#### **Back-end Example:**

After Installation of Extension login to Magento admin panel to set configuration of the extension.

#### **Voice Search Configuration:**

| Configuration           |   |                                     | Q | Ļ  | 💄 admin 🗸  |
|-------------------------|---|-------------------------------------|---|----|------------|
| Scope: Default Config ▼ | 0 |                                     |   | Sa | ave Config |
| MAGEANTS                | ^ | General Configuration               |   |    | $\odot$    |
| Voice Search            |   | Module Enable<br>[store view] Yes 🔹 | ] |    |            |
| GENERAL                 | ~ | Enable/Disable voice search module  | _ |    |            |
| CATALOG                 | ~ |                                     |   |    |            |
| SECURITY                | ~ |                                     |   |    |            |
| CUSTOMERS               | ~ |                                     |   |    |            |
| SALES                   | ~ |                                     |   |    |            |

#### Login to Magento Admin $\rightarrow$ Store $\rightarrow$ Configuration $\rightarrow$ Mageants $\rightarrow$ Voice Search $\rightarrow$ Enable $\rightarrow$ Choose Yes/No to Show or hide module.

**Enable :** Choose Yes will enable the voice search module.

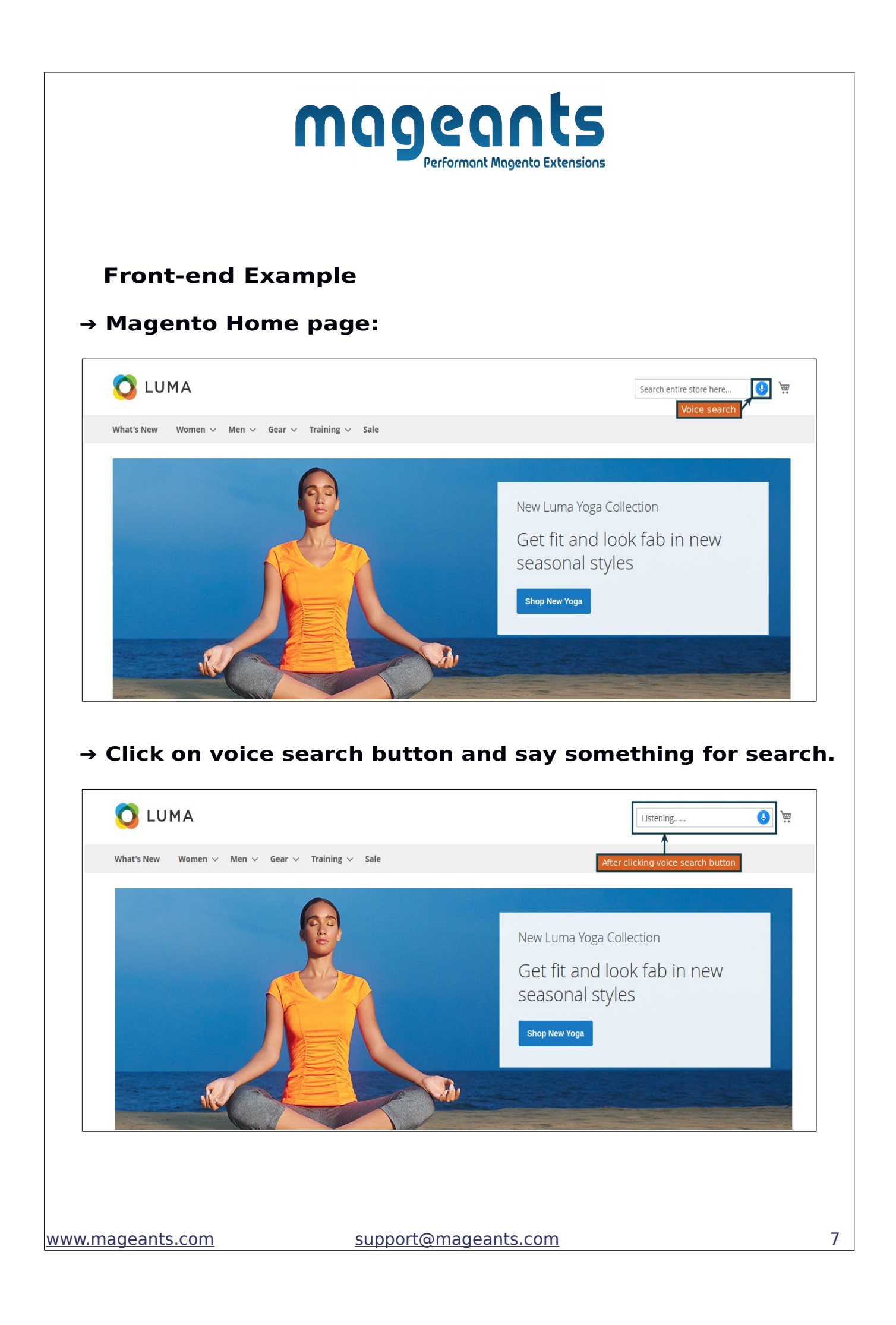

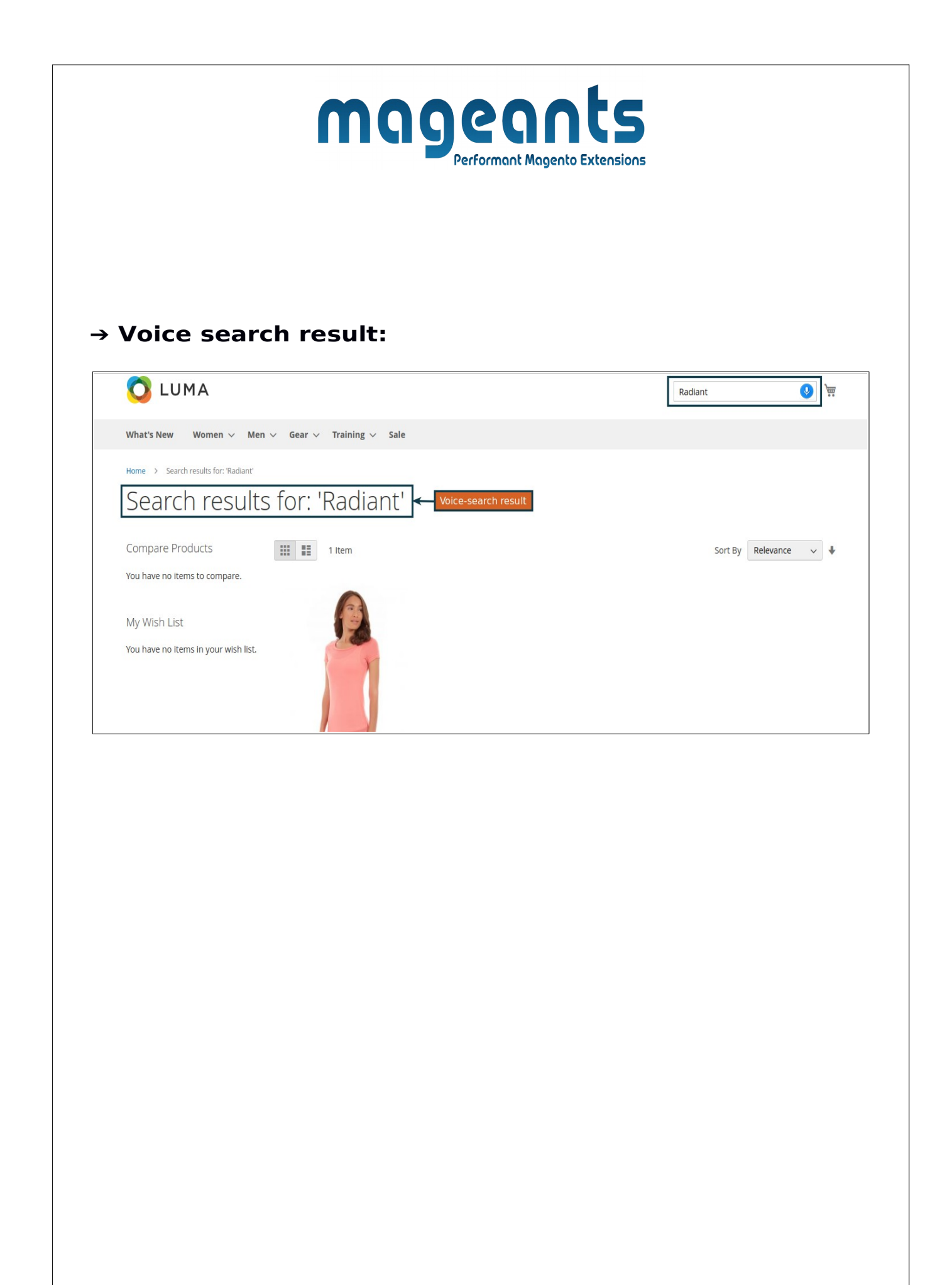

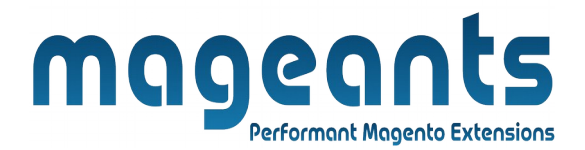

## Thank you!

you have any questions or feature suggestions, please contact us at: <u>https://www.mageants.com/contact-us.htm</u>l

Your feedback is absolutely welcome!